## intelbras

### Procedimento para Atualização Automática Gravadores Veiculares

Esta função permite que, quando conectado à rede, o gravador reconheça automaticamente uma nova versão de firmware.

Obs: essa função só está disponível a partir do firmware 10-04-2025 e só reconhecerá versões lançadas após essa data.

- 1. Habilitando a verificação de atualização automática.
- Certifique-se de que o gravador está conectado a rede (Wi-Fi ou Chip de Dados).
- Acesse o menu configurações e selecione Sistema > Atualizar > Atualização Online.
- Habilite a verificação automática de atualizações.

| මැ <sub>බා</sub> Sistema | 20 🕞 📾 🛛 ×                                                                |  |  |  |  |  |  |  |
|--------------------------|---------------------------------------------------------------------------|--|--|--|--|--|--|--|
| Geral                    | Atualizar Atualização 2                                                   |  |  |  |  |  |  |  |
| Conta                    | Atualização Online                                                        |  |  |  |  |  |  |  |
| Manutenção               | Verificação automática de atualizações Versão do sistema V4.005.001B000.0 |  |  |  |  |  |  |  |
| IMP/EXP                  |                                                                           |  |  |  |  |  |  |  |
| Padrão                   | Versão 2025-04-10 Verificaç                                               |  |  |  |  |  |  |  |
| > Atualizar 1            | E a última versão                                                         |  |  |  |  |  |  |  |
|                          |                                                                           |  |  |  |  |  |  |  |
|                          |                                                                           |  |  |  |  |  |  |  |
|                          |                                                                           |  |  |  |  |  |  |  |

• Feito isso a atualização automaticamente estará ativada e um pop-up aparecerá na tela quando houver uma nova versão de firmware disponível.

#### 2. Atualização automática através da interface local.

• Ao ser notificado sobre uma nova versão, caso deseje atualizar basta apertar em "OK".

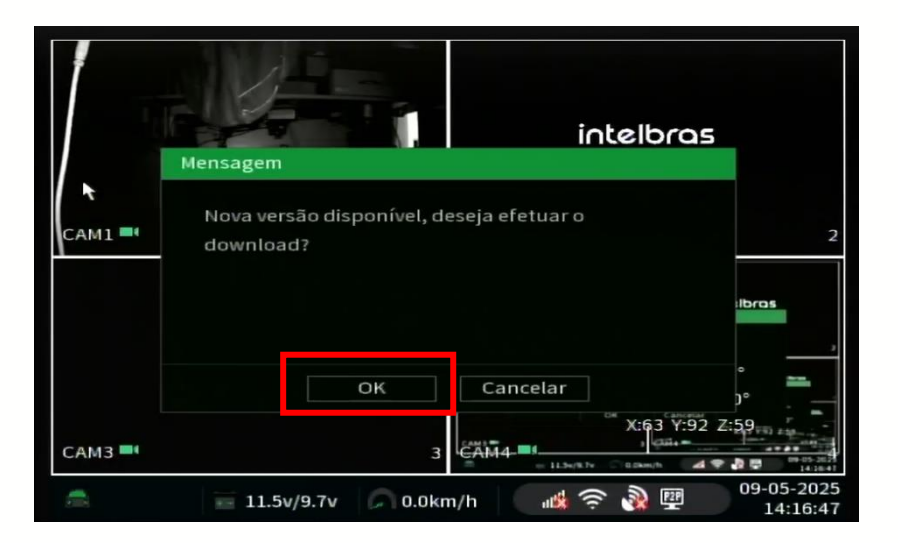

Matriz: Rodovia BR 101, km 210 – Área Industrial – São José/SC – 88.104-800 Filial São José: Rodovia SC 281, km 4,5 – Sertão do Maruim – São José/SC – 88.122-001 Filial MG: Rodovia BR 459, 1325, km 124 – Distrito Industrial – Santa Rita do Sapucaí/MG – 37.540-000 Filial AM: Av. Tefé, 3105 – Japiim – Manaus/AM – 69.078-000 Filial NE: R. Riachão, 200, Módulo 1C, Condomínio Logístico Armazenna 1 – Muribeca – Jaboatão dos Guararapes/PE – 54.355-057

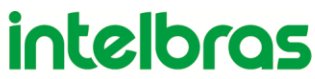

O sistema faz o download da versão e após inicia a atualização do dispositivo, o andamento da ٠ atualização pode ser acompanhado na barra de progresso.

|      | intelbras                                                                                                    |
|------|----------------------------------------------------------------------------------------------------|
| САМ1 | O sistema está atualizando agora, por<br>favor aguarde<br>Intelbros                                           |
| САМЗ | agent, per 3<br>agent, per 3<br>int LON:0.00000°<br>X:34 Y:67 Z:37 et 2 (2) (2) (2) (2) (2) (2) (2) (2) (2) ( |
|      | = 11.4v/9.7v □ 0.0km/h 🚜 奈 🌺 99-05-2025<br>14:10:12                                                           |

- Feito isso, seu gravador reiniciará e estará atualizado com a nova versão de firmware. •
- Caso deseje verificar manualmente se há uma nova versão disponível ou tenha apertado cancelar no pop-up de nova versão disponível, selecione "Verificação Manual"

| ම <sub>ලා</sub> Sistema |                                            |                  | 2 <sub>®</sub> | ₽           |                          |  |  |  |  |
|-------------------------|--------------------------------------------|------------------|----------------|-------------|--------------------------|--|--|--|--|
| Geral                   | Atualizar                                  | Atualização      |                |             |                          |  |  |  |  |
| Conta                   | Atualização Online                         |                  |                |             |                          |  |  |  |  |
| Manutenção              | Verificação automática de atualizações 🛛 📃 |                  |                |             |                          |  |  |  |  |
| IMP/EXP                 | Versão do sistema V4.005.001B000.0         |                  |                |             |                          |  |  |  |  |
| Padrão                  | Versão<br>É a últim                        | 20:<br>la versão | 25-04-10       | Ver<br>Veri | ificaç<br>ficação manual |  |  |  |  |
| > Atualizar             |                                            |                  |                |             |                          |  |  |  |  |
|                         |                                            |                  |                |             |                          |  |  |  |  |
|                         |                                            |                  |                |             |                          |  |  |  |  |
|                         |                                            |                  |                |             |                          |  |  |  |  |

Caso haja uma nova versão e deseje atualizar, basta clicar em "Atualize agora" > Atualização manual. Também é possível selecionar a opção "Lembrar mais tarde".

| ି <sub>ତି</sub> si | stema  |                                                                                                |      |          | 20         | P |   |  |  |
|--------------------|--------|------------------------------------------------------------------------------------------------|------|----------|------------|---|---|--|--|
| Geral              |        | Atualizar                                                                                      | Atua | ilização |            |   |   |  |  |
| Conta              | Mensag | Mensagem                                                                                       |      |          |            |   |   |  |  |
| Manute             | A vigi | A vigilância é pausada durante o processo de<br>atualização. Tem certeza que deseja continuar? |      |          |            |   |   |  |  |
| IMP/EX             | atua   |                                                                                                |      |          |            |   |   |  |  |
| Padrão             |        |                                                                                                |      |          |            |   | Ç |  |  |
| Atualiz            |        |                                                                                                |      |          |            |   |   |  |  |
|                    | F      | tualização man                                                                                 | ual  | Lembrar  | mais tard  | e |   |  |  |
|                    |        |                                                                                                |      | Atua     | lize agora |   |   |  |  |
|                    |        |                                                                                                |      |          |            |   |   |  |  |
|                    |        |                                                                                                |      |          |            |   |   |  |  |

Matriz: Rodovia BR 101, km 210 – Área Industrial – São José/SC – 88.104-800 Filial São José: Rodovia SC 281, km 4,5 – Sertão do Maruim – São José/SC – 88.122-001 Filial MG: Rodovia BR 459, 1325, km 124 – Distrito Industrial – Santa Rita do Sapucaí/MG – 37.540-000 Filial AM: Av. Tefé, 3105 – Japiim – Manaus/AM – 69.078-000 Filial NE: R. Riachão, 200, Módulo 1C, Condomínio Logístico Armazenna 1 – Muribeca – Jaboatão dos Guararapes/PE – 54.355-057

# intelbras

### Observações:

- 1. Caso deseja habilitar a verificação automática de atualizações através da interface web, basta seguir o mesmo procedimento do passo a passo acima.
- 2. O pop-up só está disponível na interface local, caso deseje atualizar o gravador através da atualização automática pela interface web, verifique manualmente na interface conforme o tutorial acima.
- 3. Para não ocorrer problemas, durante a atualização o gravador não respeitará o tempo de pós chave configurado, por isso, é importante que o pós chave esteja instalado corretamente.
- 4. Durante o processo de atualização a captação de imagens é pausada.

Matriz: Rodovia BR 101, km 210 – Área Industrial – São José/SC – 88.104-800 Filial São José: Rodovia SC 281, km 4,5 – Sertão do Maruim – São José/SC – 88.122-001 Filial MG: Rodovia BR 459, 1325, km 124 – Distrito Industrial – Santa Rita do Sapucaí/MG – 37.540-000 Filial AM: Av. Tefé, 3105 – Japiim – Manaus/AM – 69.078-000 Filial NE: R. Riachão, 200, Módulo 1C, Condomínio Logístico Armazenna 1 – Muribeca – Jaboatão dos Guararapes/PE – 54.355-057